## Registro de líneas hESC y hiPSC generadas en España en el Human Pluripotent Stem Cell Registry

Indicaciones para la realización del Registro de líneas hESC y hiPSC generadas en España en el Human Pluripotent Stem Cell Registry

Entrar en la página web: https://hpscreg.eu/

Crear su perfil rellenando el formulario on-line *Sign up form*. Después de hacer click en *Sign up*, recibirá el mensaje de confirmación de los datos y se le enviará el correo electrónico de confirmación.

Registro de líneas:

*Register Cell Line> Create a standard cell line name> Generator Institution: Assign an existing institution:* Introducir Spanish Stem Cell Bank

hPSCreg Team <hpscreg-info@charite.de> le confirmará la asignación de Spanish Stem Cell Bank a su perfil por correo electrónico. En este momento su estado en *Dashboard* (*My institutions*) de *Applicant* cambiará a *Registrant* para esta institución.

Volver a *Generator Intitution>* seleccionar en el desplegable Spanish Stem Cell Bank.

El nombre provisional (Provisional name) debe de empezar por ES.

En *Alternative names* introducir el nombre de la línea con el que se deposita en el BNLC, según las indicaciones:

https://www.isciii.es/QueHacemos/Servicios/BIOBANCOS/BNLC/Documents/Nomenclatura%20iPS. %20BNLC\_2015.pdf

## Registry of the hESC and hiPSC lines generated in Spain in the *Human Pluripotent Stem Cell Registry*

Enter the web page: <u>https://hpscreg.eu/</u>

Create your profile by filling out the on-line form: *Sign up form*. The system will confirm the receipt of your data and you will then be sent a verification email.

Cell line registry:

*Register Cell Line> Create a standard cell line name> Generator Institution: Assign an existing institution:* Introduce Spanish Stem Cell Bank

hPSCreg Team <hpscreg-info@charite.de> will confirm the assignment of the Spanish Stem Cell Bank to your profile by e-mail. As of this moment your state in *Dashboard* (*My institutions*) will change from *Applicant* to *Registrant* for this institution.

Go back to *Generator Intitution>* select *Spanish Stem Cell Bank* from the drop-down list.

The Provisional name should start with ES.

Under *Alternative names* introduce the name of the cell line generated according to the instructions by National Stem Cell Bank:

http://www.isciii.es/ISCIII/es/contenidos/fd-el-instituto/fd-organizacion/fd-estructura-directiva/fdsubdireccion-general-investigacion-terapia-celular-medicina-regenerativa/fd-centros-unidades/fdbanco-nacional-lineas-celulares/Nomenclatura\_iPS\_BNLC\_2015.pdf